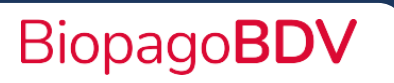

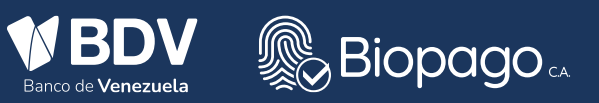

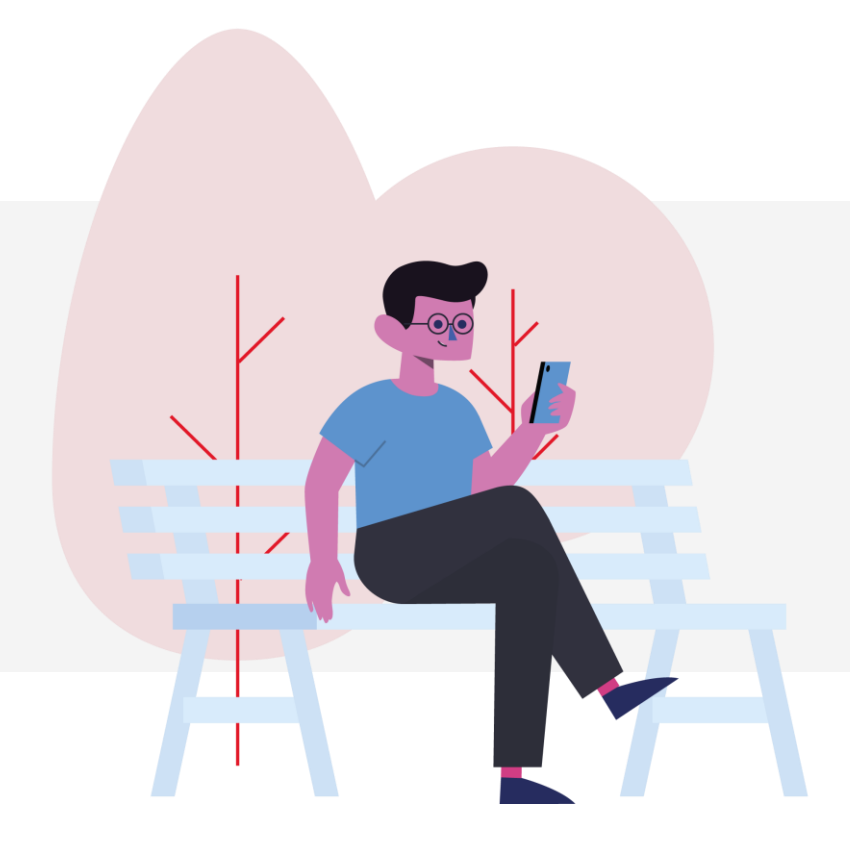

## Guía de registro para nuevos usuarios de la Web para comercios

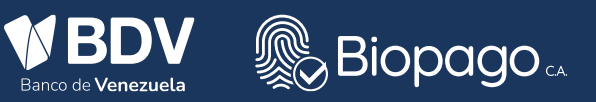

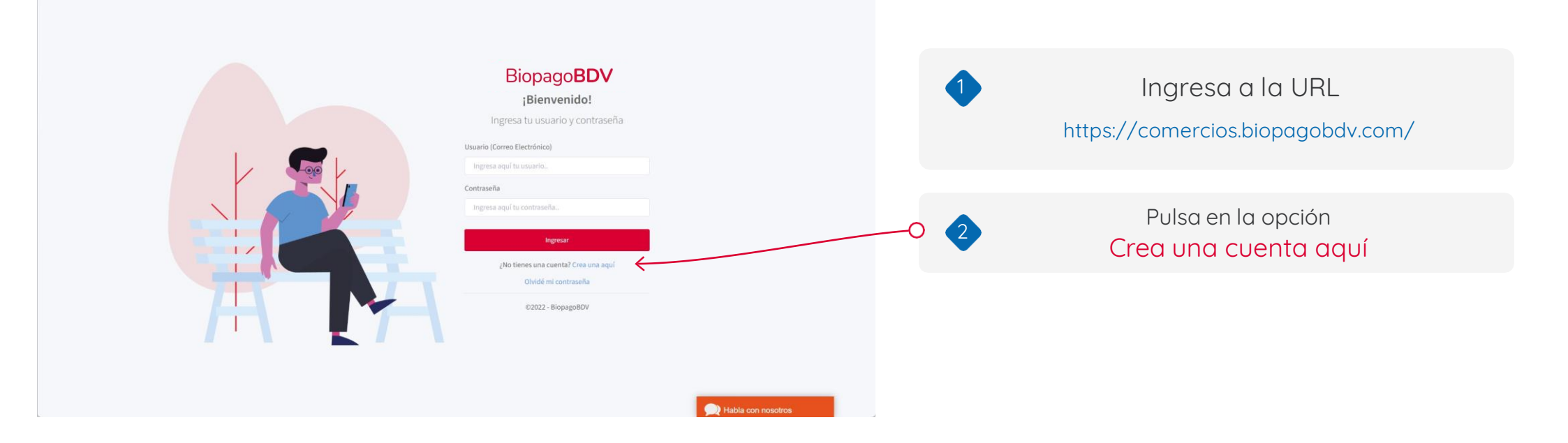

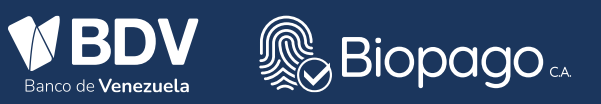

## Datos de la cuenta Biopago**BDV** Nro, de Afiliado \* Nro. de Cuenta IÚltimos seis números Crea tu cuenta Correo Electrónico Confirme Correo Electrónico Contraseña Confirme Contraseña ' Datos del representante legal \*\*\*\* Nombres Anellidos \* Cádula ! Teléfono Móvil (Principal) 0412 Teléfono 2\* Teléfono 3 (Opcional Confirmar Cancela

~

## Completa el formulario de información de cuenta

Completa el formulario, para lo cual es importante :

- 1 Tener a mano su numero de afiliado.
- 2 Tener a mano la cuenta bancaria del BDV asociada al

numero de afiliado.

2

- 3 La contraseña debe cumplir los siguientes parametros:
  - -Debe ser mayor de ocho (8) caracteres.
  - -Debe poseer al menos un carácter especial.
  - -Debe poseer al menos una letra en mayuscula.
  - -Debe poseer al menos un numero.

4- Para colocar el numero de cédula de identidad es importante primero colocar la letra de la nacionalidad en mayúscula (V o E).

> Una vez completado el formulario pulsa el botón Confirmar

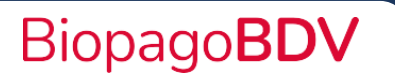

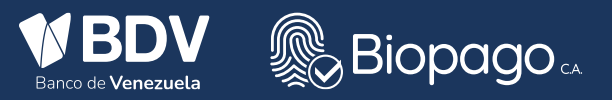

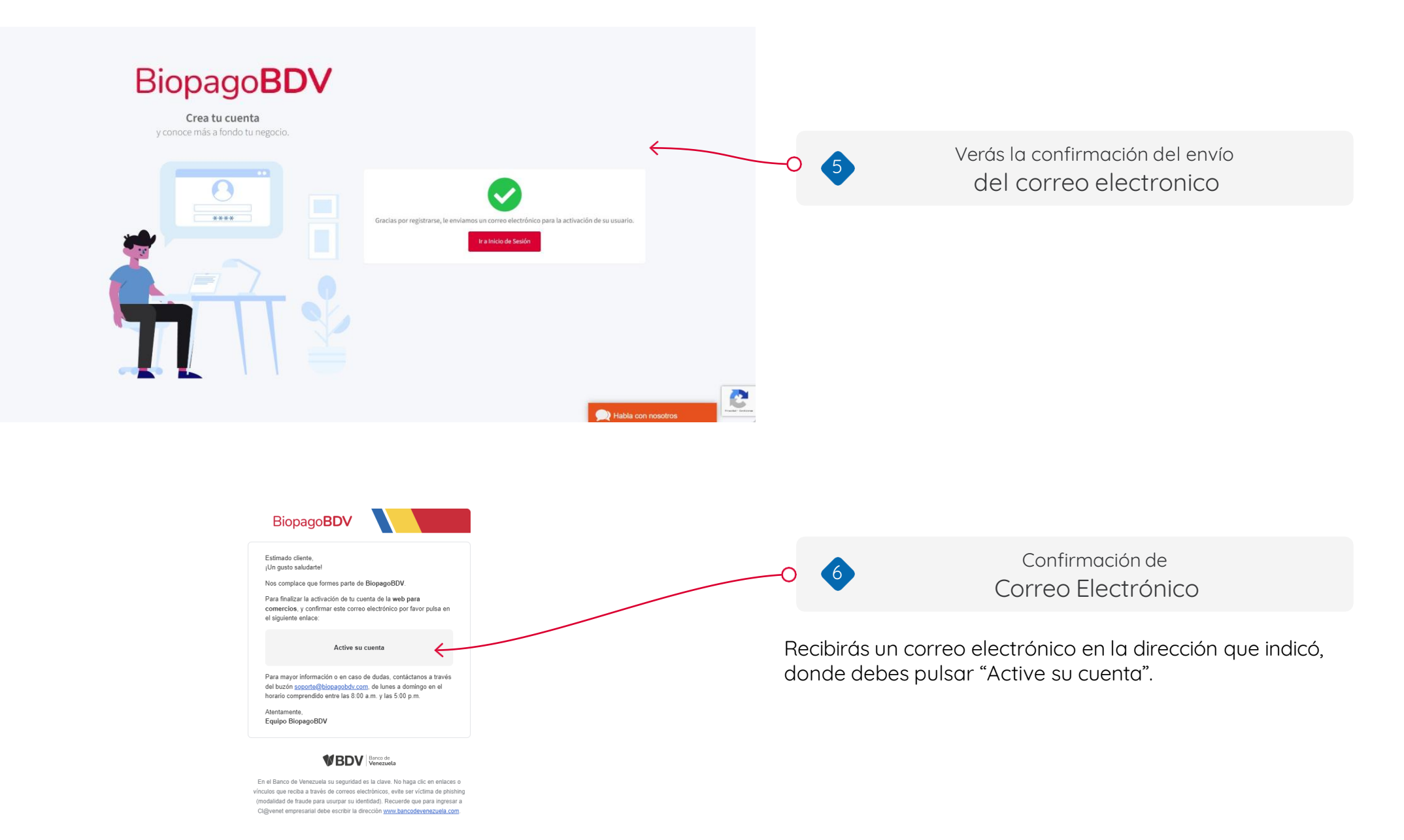

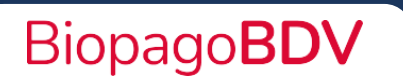

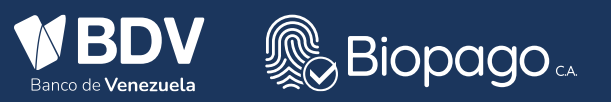

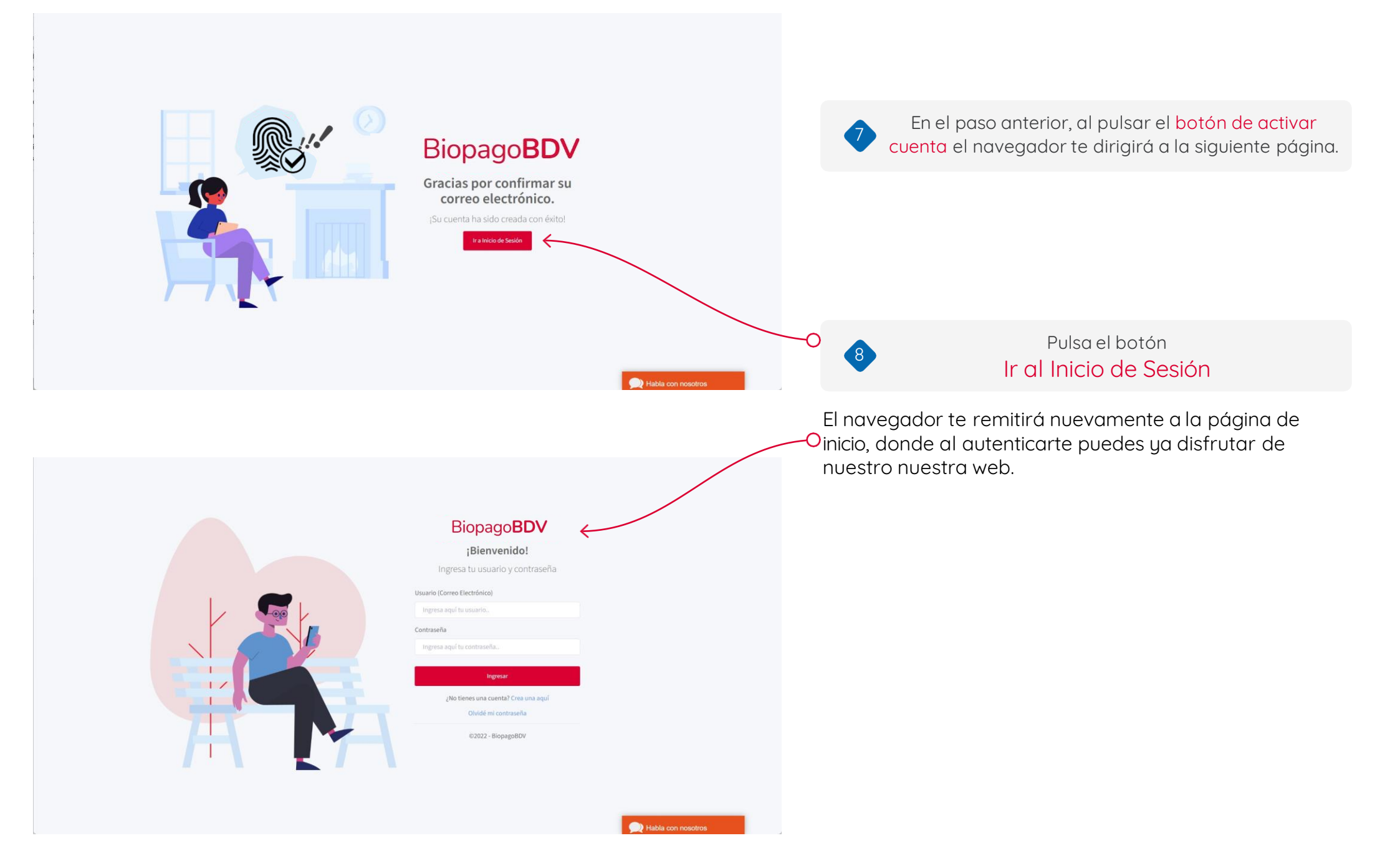

## ¡Gracias por usar nuestros servicios! BiopagoBDV